# Contenu du DVD

### Le DVD contient 31 films.

### • Tableau synoptique des modules filmés :

| Modules                                                         | Niveaux | Synthèse                                                                                                    | Type d'exercice               | Films                                                                                                    |  |
|-----------------------------------------------------------------|---------|----------------------------------------------------------------------------------------------------|-------------------------------|----------------------------------------------------------------------------------------------------|--|
| Module 1 :<br>Chercher<br>les mots<br>de Noël                   | PS      | Un écrit fonction-<br>nel pour soutenir la<br>mémoire et pallier l'ou-<br>bli : la liste et l'imagier.             | Dictée à l'adulte             | <i>Film 1 :</i> L'enfant énumère les mots<br>qu'il connait (1 min. 20 s)<br><i>Film 2 :</i> L'enfant associe un mot<br>à sa représentation (2 min. 21 s)<br><i>Film 3 :</i> L'enfant associe une image<br>à un mot (2 min. 15 s)<br><i>Film 4 :</i> L'enfant réalise que l'écrit<br>code l'oral (7 min. 29 s)                             |  |
| Module 2 :<br>Connaitre<br>son prénom<br>et celui<br>des autres | PS      | Un écrit pour organi-<br>ser la vie ensemble et<br>informer au sein de la<br>classe : les prénoms de<br>la classe. | Principe<br>alphabétique      | <i>Film 1 :</i> L'enfant repère l'initiale de<br>son prénom (2 min. 23 s)<br><i>Film 2 :</i> L'enfant élargit ses repères<br>visuels (2 min. 31 s)<br><i>Film 3 :</i> L'enfant reconstitue son<br>prénom à l'aide de tampons<br>encreurs (3 min. 04 s)<br><i>Film 4 :</i> L'enfant reconstitue son<br>prénom sur un clavier (2 min. 06 s) |  |
| Module 3 :<br>Parler de<br>ses réussites                        | PS      | Un écrit pour infor-<br>mer et communiquer<br>avec l'extérieur : le<br>cahier d'exploits et de<br>réussites.       | Dictée à l'adulte             | <i>Film 1 :</i> Décrire une situation de<br>sport en dictée à l'adulte (1 min.<br>15 s)<br><i>Film 2 :</i> L'enseignante retranscrit<br>l'image en mots (56 s)<br><i>Film 3 :</i> Utiliser les pronoms per-<br>sonnels « je » et « ils » (3 min. 34 s)<br><i>Film 4 :</i> Se remémorer et mémo-<br>riser (2 min. 27 s)                    |  |
| Module 4 :<br>Expliquer<br>en<br>respectant<br>les étapes       | MS      | Un écrit pour expli-<br>quer, faire agir : la<br>règle du jeu.                                                     | Dictée à l'adulte<br>Écriture | <i>Film 1 :</i> Les élèves expliquent<br>comment jouer à un jeu qu'ils<br>connaissent (6 min. 44 s)<br><i>Film 2 :</i> Les élèves présentent le jeu<br>et ses contraintes à d'autres qui ne<br>savent pas comment jouer (53 s)<br><i>Film 3 :</i> Passage à l'écriture (6 min.<br>56 s)                                                   |  |

| Modules                                                   | Niveaux | Synthèse                                                                                | Type d'exercice                         | Films                                                                                                    |  |
|-----------------------------------------------------------|---------|-----------------------------------------------------------------------------------------|-----------------------------------------|----------------------------------------------------------------------------------------------------|--|
| Module 5 :<br>Participer<br>à une<br>création<br>poétique | MS      | Un écrit pour se racon-<br>ter des histoires et ima-<br>giner : le poème et la<br>rime. | Dictée à l'adulte                       | <ul> <li>Film 1 : Rappel du vocabulaire des aliments (2 min.)</li> <li>Film 2 : Recherche de la rime (5 min. 47 s)</li> <li>Film 3 : Lecture du poème (3 min. 11 s)</li> <li>Film 4 : Garder trace de sa rime (4 min. 39 s)</li> </ul>                                                                                                    |  |
| Module 6 :<br>Écrire<br>une carte<br>d'invitation         | MS      | Un écrit pour inviter sa<br>famille : encoder des<br>mots simples.                      | Encodage<br>de « maman »<br>et « papa » | Film 1 : Scander les prénoms<br>(2 min. 09 s)<br>Film 2 : Lire des syllabes et recons-<br>tituer le puzzle des prénoms<br>(4 min. 58 s)<br>Film 3 : Encoder « maman » et<br>« papa » (7 min. 44 s)                                                                                                    |  |
| Module 7 :<br>Écrire<br>le titre de<br>son tableau        | GS      | Un écrit pour infor-<br>mer : le cartel.                                                | Dictée à l'adulte<br>Encodage           | <i>Film 1</i> : L'enseignant replace la<br>demande dans son contexte<br>(4 min. 34 s)                                                                                                    |  |
| Module 8 :<br>Utiliser<br>la fleur<br>de langage          | GS      | Un écrit pour jouer<br>avec le langage à partir<br>d'un verbe.                          | Dictée à l'adulte                       | <i>Film 1</i> : Les enfants remplissent les<br>pétales à partir du verbe se dégui-<br>ser (5 min. 28 s)<br><i>Film 2</i> : Les élèves utilisent tous les<br>pétales pour construire une phrase<br>(1 min. 44 s)<br><i>Film 3</i> : L'enseignante propose des<br>étiquettes mots (3 min. 23 s)<br><i>Film 4</i> : Les enfants maîtrisent la<br>correspondance script/cursive<br>(2 min. 09 s) |  |
| Module 9 :<br>Encoder<br>une phrase<br>complexe           | GS      | Un écrit pour créer à<br>partir d'une syntaxe<br>imposée.                               | Écrit autonome                          | <i>Film 1</i> : L'enseignante raconte une<br>légende au groupe (2 min. 21 s)<br><i>Film 2</i> : les enfants formulent et<br>négocient à l'oral la phrase à écrire<br>(1 min. 39 s)<br><i>Film 3</i> : Les élèves négocient et<br>écrivent en autonomie (4 min.<br>52 s)<br><i>Film 4</i> : L'enseignante donne l'écri-<br>ture normée (2 min. 46 s)                                          |  |

## Utilisation du DVD

### • Installer l'application

**Sur PC :** Insérer le disque dans votre lecteur. L'installation se lance automatiquement. Si ce n'est pas le cas, aller dans « Poste de travail » (menu « Démarrer »), cliquer sur le fichier « De\_la\_dictee\_a\_l\_adulte\_aux\_premiers\_ ecrits\_PC.exe » et suivre les étapes d'installation jusqu'a la fin. Une icone s'affiche alors sur le « Bureau » : double cliquer dessus pour lancer le DVD.

**Sur Mac :** Insérer le disque dans votre lecteur et double cliquer sur l'icône pour l'ouvrir. Double cliquer sur « De\_la\_dictee\_a\_l\_adulte\_aux\_premiers\_ecrits\_MAC.dmg » puis glisser l'application dans le dossier « Applications ». Aller dans le dossier « Applications » et double cliquer sur « De\_la\_dictee\_a\_l\_adulte\_aux\_ premiers\_ecrits\_Retz.app ».

L'insertion du DVD n'est plus nécessaire une fois l'application installée sur l'ordinateur (PC et Mac).

#### • Naviguer dans le DVD

| -                                                                                  | 800  |                                                                      |               |  |
|------------------------------------------------------------------------------------|------|----------------------------------------------------------------------|---------------|--|
| Cliquer sur le logo pour accéder au site des éditions<br>Retz.                     | RETZ | De la dictée à l'adulte<br>aux premiers écrits<br>C.Le Moal, V.Soler | PS • MS<br>GS |  |
|                                                                                    |      | PS                                                                   |               |  |
| Cliquer sur le niveau, puis le module souhaité pour<br>accéder aux films associés. |      | MS                                                                   |               |  |
|                                                                                    |      | GS                                                                   |               |  |
|                                                                                    |      |                                                                      |               |  |

Cliquer sur le bandeau supérieur pour retourner à l'écran d'accueil. Le nom du niveau sélectionné s'affiche en bleu. Cliquer sur ces boutons pour accéder directement aux autres niveaux et modules, sans repasser par l'écran d'accueil. L'ensemble des films associés aux modules s'affiche dans la partie droite de l'écran. • Visionner les films Cliquer sur le nom du film que l'on souhaite visionner ou vidéoprojeter... ... le player s'affiche dans une nouvelle fenêtre, avec les boutons « Lecture », « Pause », « Volume » et « Plein écran ».